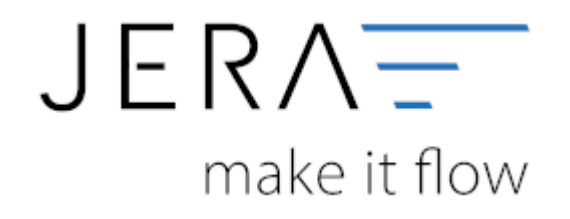

#### Jera Software GmbH

Reutener Straße 4 79279 Vörstetten

## Inhaltsverzeichnis

| EBay Payment                       | 1   |
|------------------------------------|-----|
| Token erzeugen                     | . 2 |
| Token einlesen                     | 4   |
| Sachkonten konfigurieren           | 4   |
| Gebühren kumulieren                | 5   |
| EBay Payment Sachkonten kumulieren | . 5 |
| Option / Datum aus                 | 5   |
| Buchungen mit Steuerschlüssel      | 6   |

# **EBay Payment**

eBay Paymentservice zahlt Ihnen alle Zahlungen ein Mal pro Tag auf einmal aus. Durch Verknüpfung der JTL2Datev Schnittstelle mit Ihrem eBay Paymentkonto können Sie erfahren welche Rechnung bezahlt wurde. Dazu klicken Sie auf den Reiter eBaypayment. Dieser Reiter befindet sich neben den anderen Zahlungsarten.

| Arrow     Arrow     Arrow |    |
|----------------------------------------------------------------------------------------------------|----|
| Zotrown     P     P     P       #100295     P     P     P       #     ************************************                                                                                                    |    |
| unconductor (The Partners Reduced)                                                                                                    |    |
| 200-pp0 Data Sang-Vinog Terestowell Induction FalmE Terestow-Typ Terestow-Hele Zetzgelider                                                                                                    |    |
| Versteller Barkeren<br>Den Forte Gestorto Bales Wäters RC-ter Sagist Beigstig UTLKAM. Services                                                                                                    |    |
|                                                                                                    | 盛日 |
|                                                                                                    | 20 |
|                                                                                                    |    |
| e Enerting                                                                                                    | -  |

Nun müssen Sie die Schnittstelle mit eBay verbinden, so dass die Auszahlungsberichte bei eBay abgeholt werden können.

Dazu müssen Sie einen API-Zugang einrichten.

Gehen Sie dazu im Menü auf Setup/Payment-Module/Ebay Payment.

| EBay Einstellungen                                          |                                                                                                    | - | $\times$ |
|-------------------------------------------------------------|----------------------------------------------------------------------------------------------------|---|----------|
| EBay Token<br>EBay Payment Einstellungen                    | EBay Zugriff freischalten         Die Schnittstelle wird Ihre Belege und Zahlungen direkt über die<br>EBay-API auslesen. Hierfür ist eine Identifikation bei EBay nötig. Diese<br>erfolgt über einen Token. Dieser Token ist 18 Monate gültig und muss<br>nach dieser Zeit erneuert werden            Tragen Sie ihren EBay-Accountname ein<br>EBay Benutzer<br>TESTUSER_kpp             Drücken Sie den Button "Token erzeugen"<br>Es offnet sich ein Internet-Browser.             Drücken Fenster müssen Sie sich bei EBay anmelden.             Nach der Anmeldung bestätigen Sie Ihr Einverständnis mit dem Button<br>"Ich bin einverstanden"             Schliessen Sie bitte den Explorer.             Warten Sie bitte 10-15 Sekunden, damit der Token<br>bei Ebay verarbeitet werden kann.             Lesen Sie Ihren Token mit dem Button "Token einlesen" ein. |   |          |
| Token<br>EBay-Token v^1.1#i^1#f^0#<br>gültig bis 21.03.2022 | r^1#I^3#p^3#t^UI4xMF81OkNBQTM10Tl2Rj<br>ern کی Änderungen verwerfen                                                                                                    |   |          |

### Token erzeugen

Im folgenden Video erklärt unser Produktspezialist das Erzeugen des eBay-Tokens und das Löschen des Archivs:

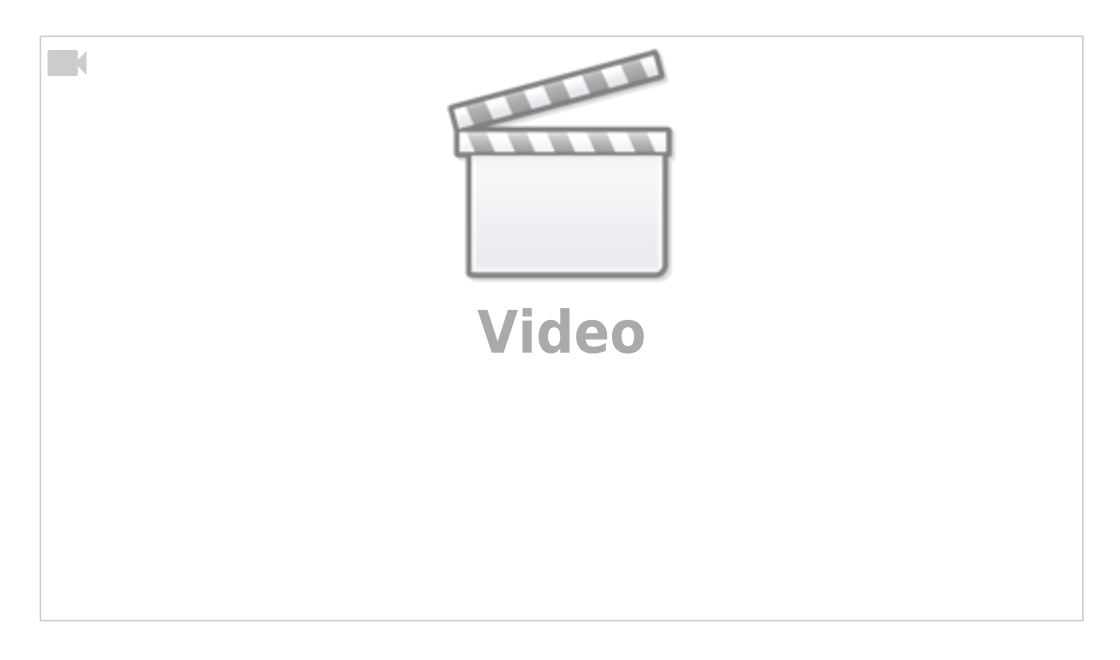

Um auf Ihre EBay Daten zugreifen zu können, müssen Sie einen Token erzeugen. Bitte tragen Sie ihren eBay Benutzername ein. Anschließend klicken Sie auf "Token erzeugen".

| Ø EBay Einstellungen                                                                                                    |                                                                                                    | - 0 × |
|----------------------------------------------------------------------------------------------------|----------------------------------------------------------------------------------------------------|-------|
| Elsy Endelungen      Elsy Token      Elsy Token      Elsy      Elsy | Elleg Zegriff Beischalten         Die Schwittister werd hen Beisnen und Zahlungen dieht üher die<br>Eller AFR aussieht Henfor im zula überthaltnach bei Elleg nitigt, Sleise<br>richtigt über ziene Toten. Dieser Toten ist Bildericht bei Elleg nitigt, Sleise<br>richtigt über ziene Toten. Dieser Toten ist Bildericht gibtigt und innen.         * Tragen Sie ihren Ellege Accountranes ein:         Häg Benotzer         * Daucken Sie den Statton "Toten ettengen"<br>En öffent sich ein Internet-Frenzen:         * Daucken Sie den Statton "Toten ettengen"<br>En öffent sich ein Internet-Frenzen:         * In desam Familter mitsten Sie tich bei Elleg etmelden.         * Nach dar Anmeldung betätigen Sie tich bei Elleg etmelden.         * Nach dar Anmeldung betätigen Sie tich bei Elleg etmelden.         * Schlessent Sie bitte den Explore:         * Schlessent Sie bitte den Explore:         * Weiten Sie bitte 10: Statunden, dent der Token<br>keit flewer somheiden denten keine |       |
|                                                                                                    | Lesen Sie Preis Tolsen mit dem Butten "Tolen einleses" en.                                                                                                    |       |

Sie werden nun auf eine Website weitergeleitet.

| E Sprind Aplantiday X + |                                                                                                    |
|-------------------------|----------------------------------------------------------------------------------------------------|
| ebay                    |                                                                                                    |
|                         | Hello<br>Sign in to aller or <u>counts an account</u>                                                   |
|                         | Event # stormers                                                                                        |
|                         | Sign in with Google                                                                                     |
|                         | Finnet your gatement                                                                                    |
|                         |                                                                                                    |
|                         | Opposph 9 1995 (Fit eller et. An Rights General Association, University Effects, Language ett optimum G |

Dies ist die Authentifizierungswebsite von eBay. Bitte geben Sie ihren eBay Benutzername und das Passwort ein.

Nachdem Sie sich erfolgreich angemeldet haben, wird der Token generiert. Sie sollten nun folgende Meldung erhalten: 🔞 and see the first of the set of the set o

#### Jera Ebay Relay Server

Der Token verade erfolgreich ermillt Sie können nun den Token durch die Schnittenlie abkolen

Token einlesen

Wechseln Sie zurück in Ihre Schnittstelle. Nun müssen Sie im Menü unter Setup/Payment-Module/Ebay Payment den Token einlesen. Drücken Sie dazu den entsprechenden Boutton.

| EBay Einstellungen                               |                                                                                                    | - D X |
|--------------------------------------------------|----------------------------------------------------------------------------------------------------|-------|
| Elay Sakes<br>Ellay Fagnest Ensitebargen         | Eleg Japii fi fuelchabase         Die Schnittstafe wird ihre Begewahl Zakkegen direkt über die<br>Eleg-Abii kaseken. Hierfür ist was bärdführten bei filtig rottig, Dess<br>erfolgt über einer Noten. Dieser Noten ist Wohnster gelög und mass<br>und siene Zakersen weisten.         * Sagen ise ihren Eleg-Accountmarse en:<br>Eleg Genderer<br>ist offinise sich ein Edmin. Telev entregent<br>ist offinise sich ein informat. Bezwase<br>Die Schwase Sam Buthen. Telev entregent<br>ist offinise sich ein informat. Bezwase<br>Die Schwase Sam Buthen. Telev entregent<br>ist offinise sich ein informat. Bezwase<br>Die Schwase Sam Buthen. Telev entregent<br>ist offinise sich ein informat. Bezwase<br>Schwase Sam Buthen Buthen. Telev entregent<br>ist offinise sich ein informat. Bezwase<br>Schwase Sam Buthen Buthen. Telev entregent<br>ist offinise sich ein informat. Bezwase<br>Schwase Sam Buthen Buthen.         • Nach der Ausmeldung bestätigen Sie für Eleventstindelte mit dem Buthon<br>Sch bei einsemstendert         • Soldensam Barbite Hilt Schwaseler, derind die Televe<br>bei Ellev verstehent mehren.         • Unsern Ste bitte Hilt Schwaseler, derind die Televe<br>bei Ellev verstehent enden barben.         • Lesen Sie Ihren Televen mit dem Buthen Televe einstehen<br>bei Ellev verstehent enden barben.         • Lesen Sie Ihren Televen mit dem Buthen Televen einstehen<br>Buthen verstehent enden barben.         • Lesen Sie Ihren Televen mit dem Buthen Televen einstehen<br>Buthen verstehent enden barben. |       |
| Tokes<br>EBay-Token +*1<br>gillig bis 09.05.2022 |                                                                                                    |       |

Wird der Token erfolgreich eingelesen, so wird dieser unten angezeigt.

Außerdem wird darunter das Datum angezeit, bis zu welchem ihr Token gültig ist. Achtung:lhr Token muss circa alle ein einhalb Jahre manuell neu erzeugt werden !!!

### Sachkonten konfigurieren

2024/05/25 12:51

| Bay Einstellungen            | 1.11                                                        |         |                                                                                                    | - D X                                                                                                    |
|------------------------------|-------------------------------------------------------------|---------|----------------------------------------------------------------------------------------------------|----------------------------------------------------------------------------------------------------|
| EBay Accounts                | Allgemeine Einstellungen                                    |         |                                                                                                    |                                                                                                    |
|                              | <ul> <li>EBay-Payment Sachkonter</li> </ul>                 |         | Optionen                                                                                                    |                                                                                                    |
| 12                           | Mar Downey Konto                                            |         | Datum aus                                                                                                    | West For the Option "Debugs and Techen had the and Associate server                                                                                     |
|                              | Easy-Payment-Konto                                          | 182700  |                                                                                                    | wenn die Zahlungen erneut aus EBay geladen werden.                                                                                                    |
| EBay Token                   | Gebühren                                                    | 475000  | der Transkillenen (ihernehmen                                                                                                    | Loschen Sie bitte das Archiv!                                                                                                    |
| 20                           | Gebühren (NON_SALE_CHARGE)                                  | 476000  | Green astosauter as provinces                                                                                                    | In einer EBay Auszahlungen können auch Beträge vom Vortag einhalten sein.<br>Wann Sie das werbindem möchten, können Sie alle Transaktionen eines Trans- |
| City Property Control or one | Banktranofer                                                | 145040  |                                                                                                    | auf das Auszahlungsdatum buchen.                                                                                                    |
| coay rayment contenunges     | Default Debitor                                             | 1000000 | 0.1.1                                                                                                    |                                                                                                    |
|                              | Einbehalte                                                  | 1137000 | alle Transaktionen einer Auszahlung erhalten das Auszahlungsdatum                                                                                                    |                                                                                                    |
|                              | Gebühren mit Steuerschlase<br>Steuerschlasel<br>Sachverhalt | s<br>s  | <ul> <li>91 Erhaltens Leistungen § 13b, VSz 7 %, USz 7 %</li> <li>92 Erhaltens Leistungen § 13b, VSz 0 %, USz 7 %</li> <li>94 Erhaltens Leistungen § 13b, VSz 0 %, USz 19 %</li> <li>95 Erhaltens Leistungen § 13b, VSz 0 %, USz 19 %</li> </ul> |                                                                                                    |
| EBay-Taken v^*               |                                                             |         |                                                                                                    |                                                                                                    |
| galtig bis 23.09.2022        |                                                             |         |                                                                                                    |                                                                                                    |
| Anderungen speiche           | ern 🗱 Änderungen ver                                        | wetten  | 🔮 Benötigen Sie Hilfe 7                                                                                                    |                                                                                                    |

### Gebühren kumulieren

EBay implementiert Schritt für Schritt die Gebühren in den Payment Bericht. Mit dieser Option können Sie die Gebühren für das Einstellen von Auktionen tagesweise summieren.

### EBay Payment Sachkonten kumulieren

- EBay-Payment-Konto\\ähnlich einem Bankkonto
- Gebühren \\Alle Gebühren die die Zahlung betreffen
- Gebühren (NON\_SALE\_CHARGE)\\alle sonstigen Gebühren
- Banktransfer\\Ein- und Auszahlungen auf Ihr Bankkonto
- Default Debitor
- Einbehalte\\Geld, das EBay im Streitfall einbehält.

### **Option / Datum aus**

- der Transaktionen übernehmen\\Das Datum, das von EBay zur Transaktion übergeben wird, wird auch für die Buchung übernommen.
   In einer Auszahlung können auch Tranasktionen enthalten sein, die sich auf ein früheres Datum beziehen.
- alle Transaktionen einer Auszahlung erhalten das Auszahlungsdatum

Wenn Sie die Option "Datum aus" ändern, hat dies nur Auswirkungen,

wenn die Zahlungen erneut aus EBay geladen werden.

Löschen Sie bitte das Archiv!

In einer EBay Auszahlungen können auch Beträge vom Vortag einhalten sein.

Wenn Sie dies verhindern möchten, können Sie alle Transaktionen eines Tages auf das Auszahlungsdatum buchen.

### Buchungen mit Steuerschlüssel

Wenn die Gebühren mit einem Steuerschüssel gebucht werden sollen, können Sie dies hier konfigurieren.

<u>Weiter zu: eBay Payment Zahlungen</u> <u>Zurück zu: Import Kontoauszug</u>

From: http://wiki.fibu-schnittstelle.de/ - Dokumentation Fibu-Schnittstellen der Jera GmbH

Permanent link: http://wiki.fibu-schnittstelle.de/doku.php?id=payment:ebaypayment:setup

Last update: 2022/12/21 11:20

×